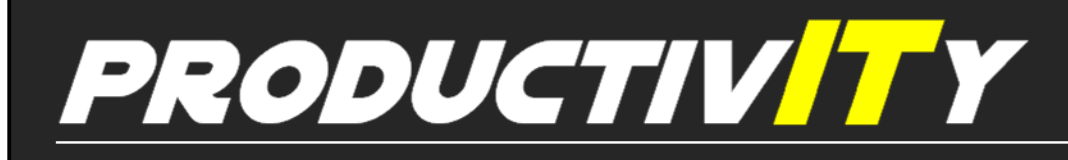

For Internal Use Only

## Save Email Attachments via Drag and Drop

Saving an email attachment is usually done using the **Save Attachments** function from the **File** menu. But did you know that you can do the same thing in a few mouse clicks?

<u>Click here</u> to know the fastest way of saving email attachments.

Prepared by Information Security and IT Governance Division of ICT. ProductivI.T.y showcases tips & tricks on various office and branch applications.

Outlook

| Select the email with attachment. |                                                                                        |             |          |                   |     |  |
|-----------------------------------|----------------------------------------------------------------------------------------|-------------|----------|-------------------|-----|--|
| 🔄 Inbox                           | Sea                                                                                    | rch Inbox   |          | <del>،</del> م    | ∛   |  |
| !쯔 0 9 From                       | Subject                                                                                | F           | Received | Size Categories 🕅 | · 🔺 |  |
| 🖂 🛛 Anna M                        | QA Task: My Opis (Fr Special to ITCM)                                                  | V           | Ned 3/2  | 44                | 7   |  |
| 🖂 🛛 Betty Lo                      | RE: Electronic Certificate for INfosec El                                              | earning V   | Ned 3/2  | 37                | 2   |  |
| 🖂 IT Proces                       | . [For advise] Deletion of files in bagon                                              | to free u V | Ned 3/2  | 18                | 7   |  |
| 🖂 IT Proces                       | Enable port in 4th floor for New Hires                                                 | v           | Ned 3/2  | 17                | 7 🗸 |  |
| Cc Marione Santar<br>Message      | na; Ma. Veronica A. Valientes; Ferdinand Jr<br>raining Certificate_MyOPIS.pdf (113 KB) | . G. Pekson |          |                   |     |  |
| Attached is the s<br>Thank you.   | suggested certificate template.                                                        |             |          |                   |     |  |
|                                   | ust P. Malia                                                                           |             |          |                   | •   |  |

| Click (left-click) on the attachment inside the message                                                                       |  |
|----------------------------------------------------------------------------------------------------|--|
| Training Certificate_MyOPIS.pdf<br>Size: 113 KB<br>Last changed: Wednesday, March 20, 2013                                    |  |
| Message Training Certificate_MyOPIS.pdf (113 KB)                                                                              |  |
| Previewing the file might not show the full content of the file. To see the most complete, up-to-date content, open the file. |  |
| Always warn before previewing this type of file.                                                                              |  |
|                                                                                                    |  |
|                                                                                                    |  |
|                                                                                                    |  |
|                                                                                                    |  |

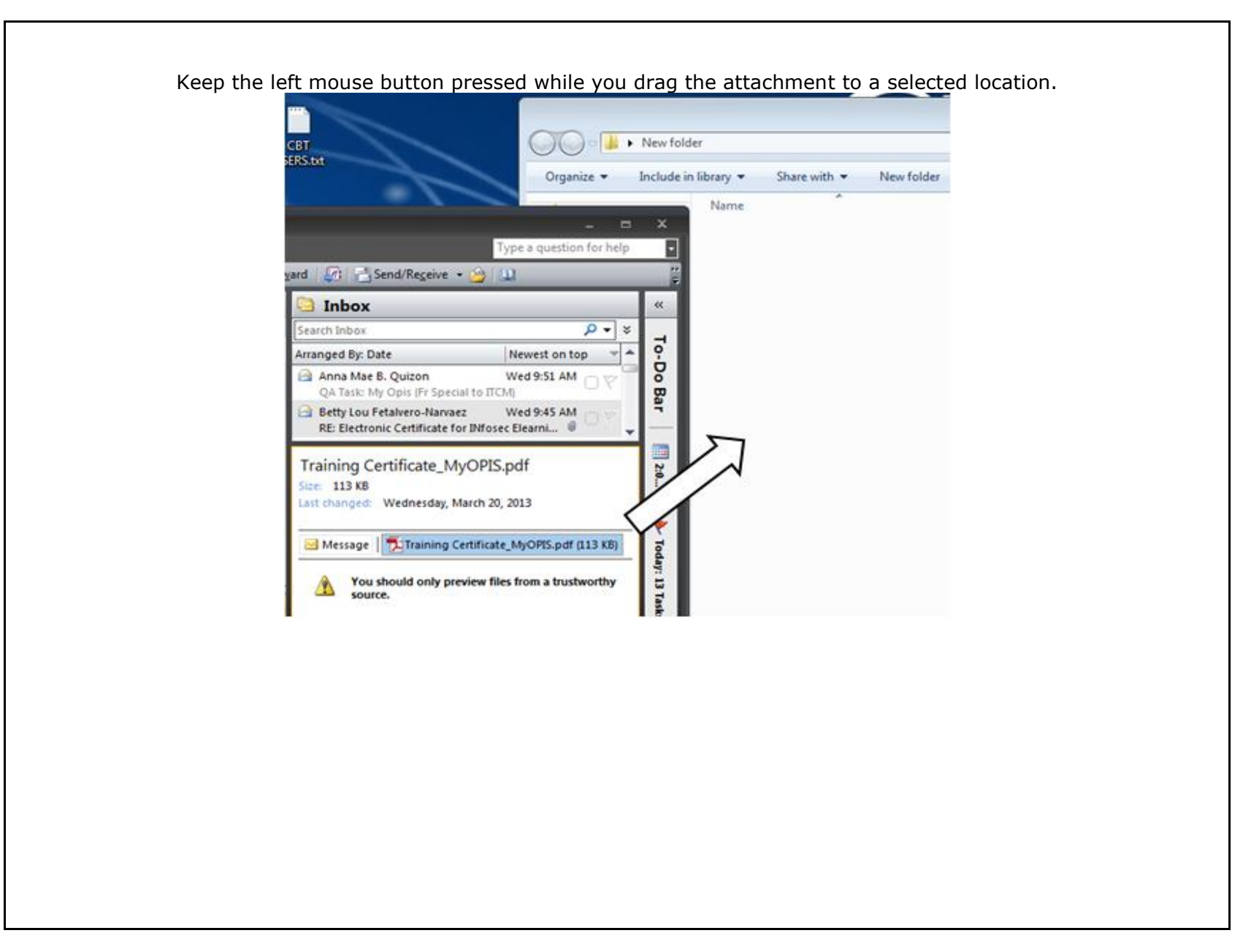

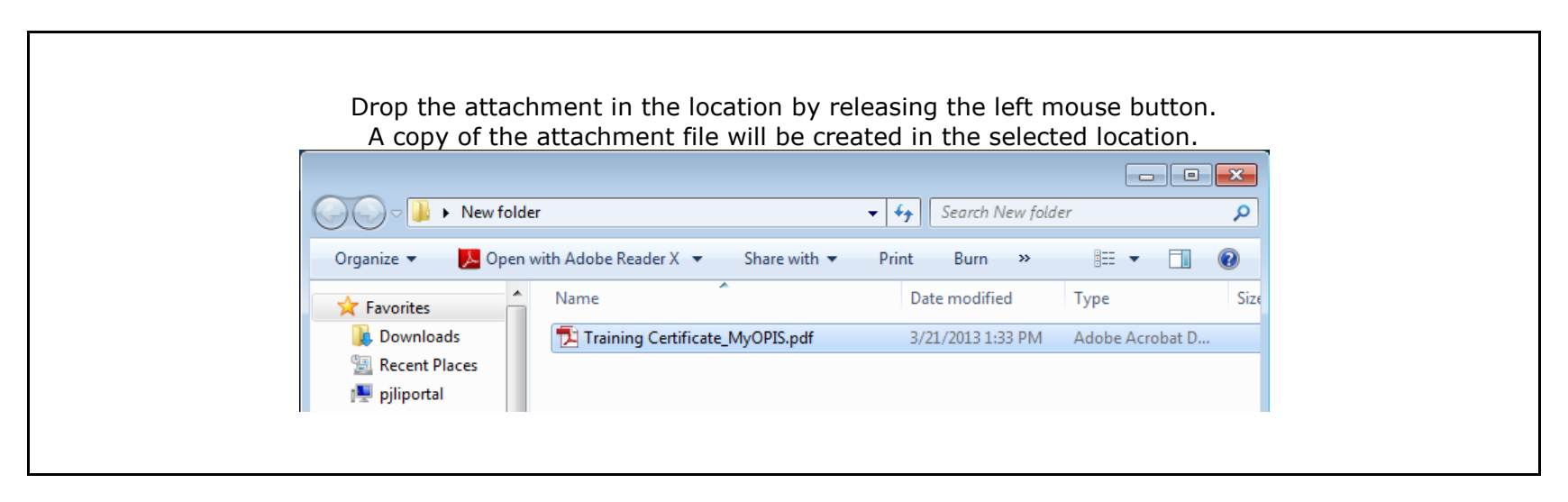

We value your feedback. Please help us improve our ProductivI.T.y releases by filling out the <u>"Serbisyong Bida"</u> online survey form. You may also email your comments and suggestions to <u>ict-process@pjlhuillier.com</u>. <u>Click here</u> for back issues of ProductivI.T.y in MyLink.